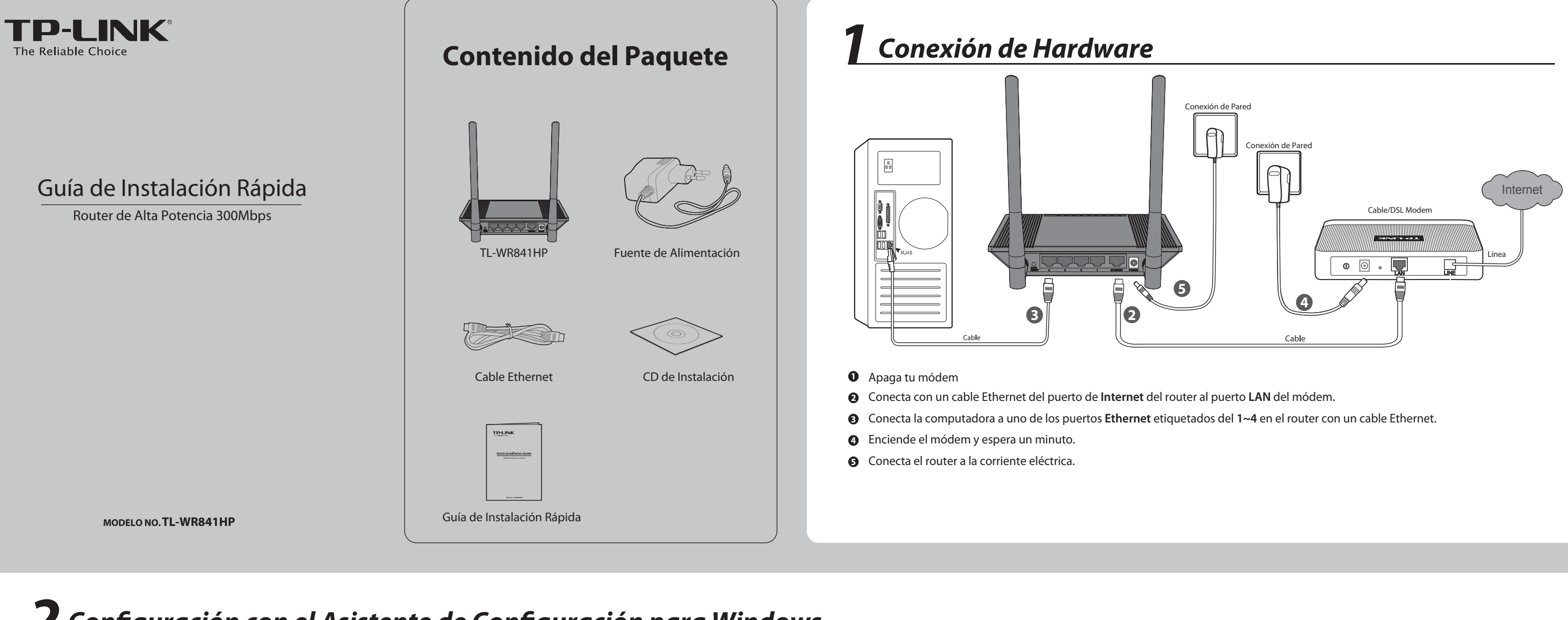

## **2** Configuración con el Asistente de Configuración para Windows.

| Note | Si estás utilizando una MAC / Linux o una computadora con Windows sin una unidad de CD para ejecutar el mini CD, consulta el Apéndice 1 para la configuración. |   |                                                                                                    |                                                                                                    |  |
|------|----------------------------------------------------------------------------------------------------|---|----------------------------------------------------------------------------------------------------|----------------------------------------------------------------------------------------------------|--|
| 1    | Inserta el CD de instalación de TP-LINK en la unidad de CD-ROM.                                                                                                | 3 | Después de confirmar la conexión de hardware y el estado de LEDs, haz clic en <i>Next</i> para continuar.                                                                                                    | Selecciona el tipo de conexión con tu ISP y haz clic en <b>Next</b> .<br>Aquí tomamos <b>IP dinámica</b> , como ejemplo.                                                                                                    |  |
|      |                                                                                                    |   | Define Control       Control         Confirm Setting       Confirm Setting         Define Confirm Setting       Confirm Setting    Define Confirm Setting        Define Confirm Setting     Confirm Setting    Define Confirm Setting    Define Confirm Setting                                                                                                    | <section-header><section-header><section-header><section-header><section-header><section-header><section-header><section-header><section-header><section-header><section-header><section-header><section-header><section-header><section-header><section-header><section-header><section-header></section-header></section-header> |  |
| 2    | Selecciona <b>TL-WR841HP</b> y haz clic en<br><i>Easy setup Assistant</i> .                                                                                    | 4 | Después de comprobar la conexión correctamente,<br>haz clic en <i>Next</i> .                                                                                                    | Si estás utilizando un módem cable para acceder a Internet, puede que tengas que clonar la dirección MAC.                                                                                                    |  |
|      | <image/>                                                                                                    |   | Werkenne       Check Successfully         Install Router       Configure Router has been well connected. Please dick NEXT to continue.         Configure Router       Image: Configure Router has been well connected. Please dick NEXT to continue.         Configure Router       Image: Configure Router has been well connected. Please dick NEXT to continue.         Image: Configure Router Router Rout |                                                                                                    |  |

| 7 | Puedes cam<br>esta página.<br>TP-LINK_XX<br>PP-LINK_XX<br>Vecome<br>Instal Router<br>Configure Router<br>Configure Router                          | biar el nombre de la red inalán<br>El nombre inalámbrico de fál<br>XXXX. Haz clic en Next para co<br>Current Status<br>Current Status<br>Status<br>Current Status<br>Current Stat | mbrica en<br>brica es<br>ontinuar.                                                                                                    |
|---|----------------------------------------------------------------------------------------------------|----------------------------------------------------------------------------------------------------|----------------------------------------------------------------------------------------------------|
| 8 | Se recomien<br>para asegura                                                                                                    | da seleccionar <b>Most Security</b><br>ar tu red inalámbrica.                                                                                                    | (WPA2-PSK)                                                                                                    |
|   | Hereitabe Court                                                                                                    | Description     Description     Descripti                                                                                                    | El router está<br>pre-encriptado<br>La contraseña de<br>fábrica es la misma<br>que el código PIN<br>impreso en<br>la etiqueta que<br>se encuentra en<br>la parte inferior<br>del Router.              |
| 8 | Se recomien<br>para asegura<br>TEP-LINK<br>Terestore Court<br>Welcome<br>Inital Router<br>Configure Router<br>Configure Router<br>Configure Router | Out of the second of the second of the                                                                                                    | (WPA2-PSK)<br>El router está<br>pre-encriptac<br>La contraseña de<br>fábrica es la misma<br>que el código PIN<br>impreso en<br>la etiqueta que<br>se encuentra en<br>la parte inferior<br>del Router. |

(continua)

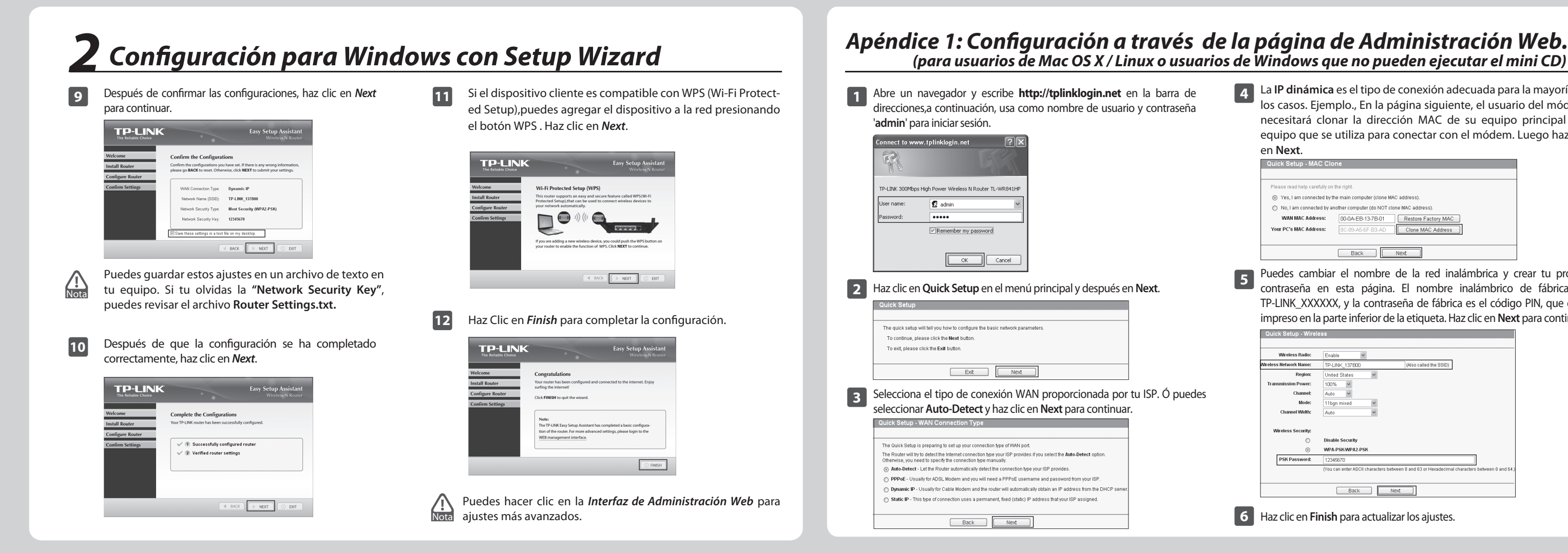

### Apéndice 2: Solución de problemas

### 1. ¿Qué puedo hacer si no puedo acceder a Internet?

- 1) Revisa que todas las conexiones estén bien conectadas. Prueba con diferentes cables Ethernet para asegurarse de que están trabajando adecuadamente.
- 2) Comprueba si puedes acceder a la página de administración. Si no es así, consulta la sección "¿Qué puedo hacer si no puedo abrir la ventana de administración web? ".
- Ingresa a la página de administración web (http://tplinklog-3) in.net), haz clic en el menú "Network>WAN", y asegúrate de que el tipo de conexión WAN sea IP dinámica; este es el tipo de conexión adecuada para la mayoría de los Módems DSL / Cable y otras redes.
- Para los usuarios con cable módem, haz clic en el menú 4) "Network >MAC Clone ". Haz clic en el botón Clone MAC Address y clic en Save. Reinicia el módem y luego el router, intenta acceder a Internet desde tu computadora, si el problema persiste, ve al siguiente paso.

| WAN MAC Address:      | 00-0A-EB-13-7B-01 | Restore Factory MAC |
|-----------------------|-------------------|---------------------|
| our PC's MAC Address: | 8C-89-A5-6F-83-AD | Clone MAC Address   |

5) Conecta el equipo directamente al módem y trata de acceder a Internet. Si todavía no puedes acceder a Internet, ponte en contacto con tu proveedor de Internet para obtener más ayuda.

#### 2. ¿Qué puedo hacer si no puedo abrir la ventana de administración?

#### 1) Para Windows 7 / Vista

Ve a "l'Start > Settings > Control Panel'. '. Haz clic en 'View network status and tasks > View status > Properties' y doble clic en 'Internet Protocol Version 4 (TCP/IPv4)'. Select 'Obtain an IP address automatically', choose 'Obtain DNS server address automatically' y haz clic en 'OK'

#### 2) Para Windows XP/2000

Ve a 'Start > Control Panel'. Clic 'Network and Internet Connections > Network Connections'.clic en botón derecho 'Local Area Connection', selecciona 'Properties' y luego doble clic en 'Internet Protocol (TCP/IP)'. Selecciona'Obtain an IP address automatically', clic en 'Obtain

DNS server address automatically' y clic 'OK'.

#### 3. ¿Qué puedo hacer si olvido mi contraseña?

- Contraseña de fábrica: 1) Consulta la sección "Wireless Password / PIN" señalado en la parte inferior del router.
- 2) Para la contraseña de la página: Restablecer el router y luego usar el usuario y contraseña por defecto: admin, admin.

#### 4. ¿Cómo restauro mi router con los valores de fábrica?

Si el router no funciona correctamente, puedes reiniciarlo y después configurarlo de nuevo. Con el router encendido, mantén presionado el botón / RESET WPS que se encuentra en el parte trasera, aproximadamente 8 segundos.

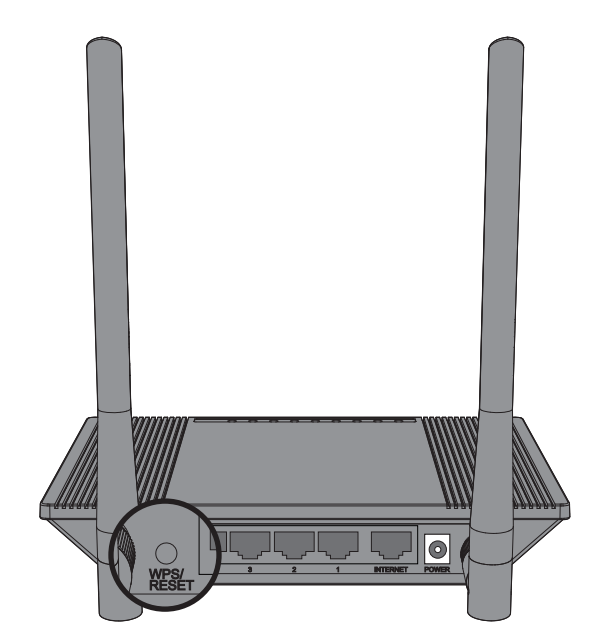

# (para usuarios de Mac OS X / Linux o usuarios de Windows que no pueden ejecutar el mini CD)

4 La IP dinámica es el tipo de conexión adecuada para la mayoría de los casos. Ejemplo., En la página siguiente, el usuario del módem, necesitará clonar la dirección MAC de su equipo principal - el equipo que se utiliza para conectar con el módem. Luego haz clic en Next.

| Quick Setup - MAC Clo                                              | ine               |                     |  |  |  |  |
|--------------------------------------------------------------------|-------------------|---------------------|--|--|--|--|
|                                                                    |                   |                     |  |  |  |  |
| Please read help carefully on the right.                           |                   |                     |  |  |  |  |
| Yes, I am connected by the main computer (clone MAC address).      |                   |                     |  |  |  |  |
| No, I am connected by another computer (do NOT clone MAC address). |                   |                     |  |  |  |  |
| WAN MAC Address:                                                   | 00-0A-EB-13-7B-01 | Restore Factory MAC |  |  |  |  |
| Your PC's MAC Address:                                             | 8C-89-A5-6F-B3-AD | Clone MAC Address   |  |  |  |  |
|                                                                    |                   |                     |  |  |  |  |
|                                                                    | Back              | Next                |  |  |  |  |

Puedes cambiar el nombre de la red inalámbrica y crear tu propia contraseña en esta página. El nombre inalámbrico de fábrica es TP-LINK\_XXXXXX, y la contraseña de fábrica es el código PIN, que está impreso en la parte inferior de la etiqueta. Haz clic en Next para continuar.

| Quick Setup - Wirele   | SS                                                                                            |
|------------------------|-----------------------------------------------------------------------------------------------|
|                        |                                                                                               |
| Wireless Radio:        | Enable                                                                                        |
| Vireless Network Name: | TP-LINK_137B00 (Also called the SSID)                                                         |
| Region:                | United States                                                                                 |
| Transmission Power:    | 100% 👻                                                                                        |
| Channel:               | Auto 🗸                                                                                        |
| Mode:                  | 11bgn mixed                                                                                   |
| Channel Width:         | Auto                                                                                          |
|                        |                                                                                               |
| Wireless Security:     |                                                                                               |
| 0                      | Disable Security                                                                              |
| ۲                      | WPA-PSK/WPA2-PSK                                                                              |
| PSK Password:          | 12345670                                                                                      |
| -                      | (You can enter ASCII characters between 8 and 63 or Hexadecimal characters between 8 and 64.) |
|                        |                                                                                               |
|                        | Back Next                                                                                     |
|                        |                                                                                               |

6 Haz clic en Finish para actualizar los ajustes.

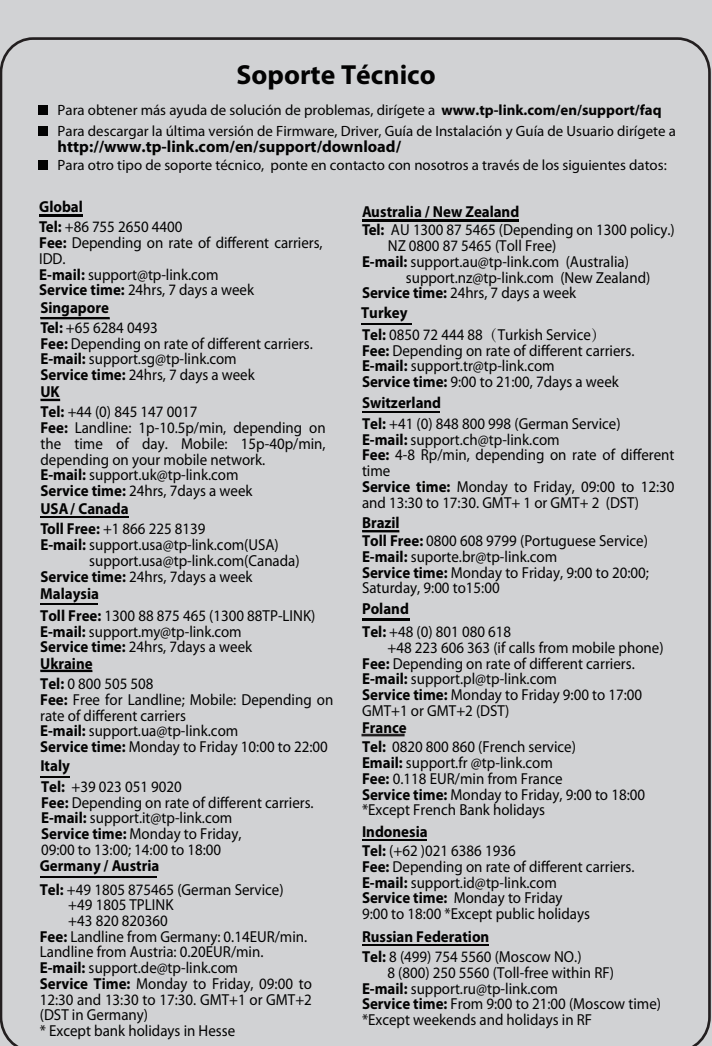